## Химический регистр

### Руководство пользователя

### 1. Заявитель

### 1.1 Регистрация заявителя

Перейдите по ссылке, чтобы попасть в систему химического реестра.

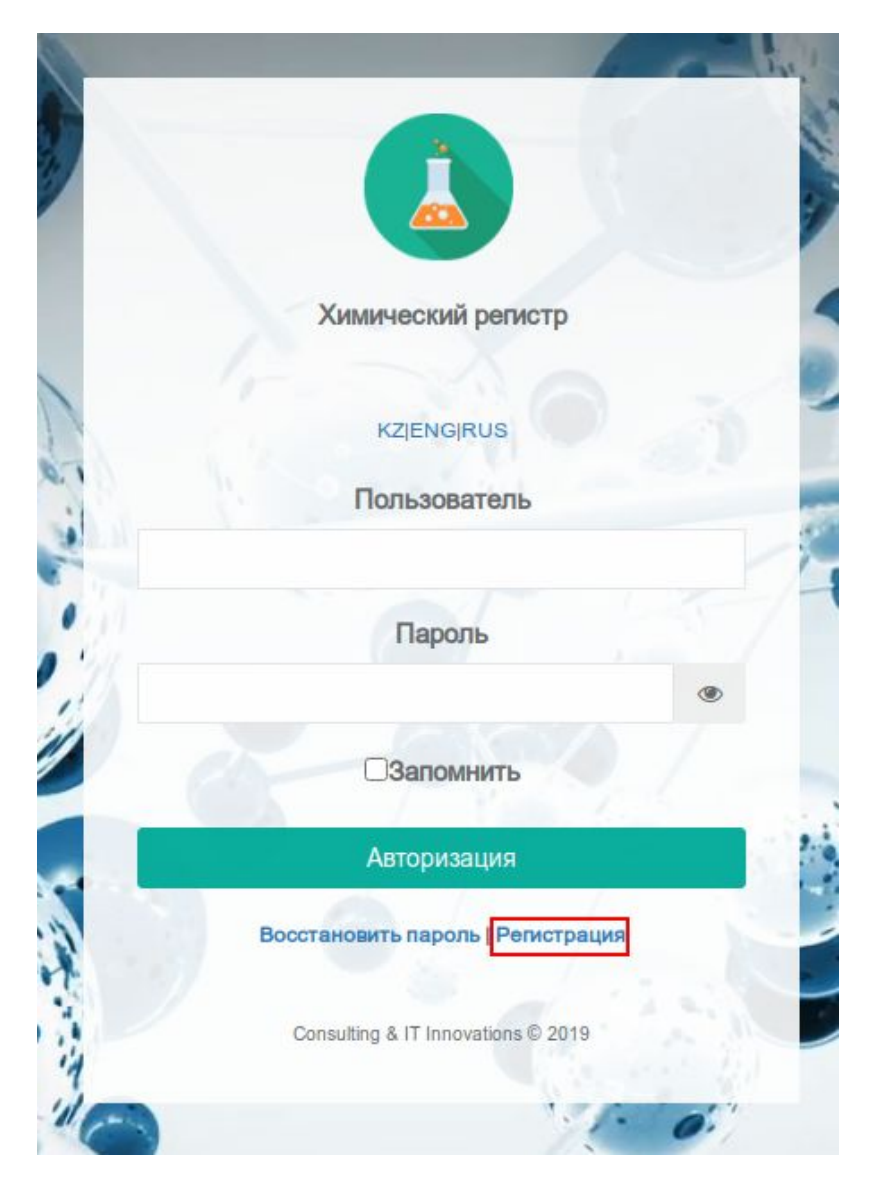

Для регистрации заявителя необходимо указать логин (идентификационный код), электронную почту, телефон, пароль и нажать кнопку "Отправить".

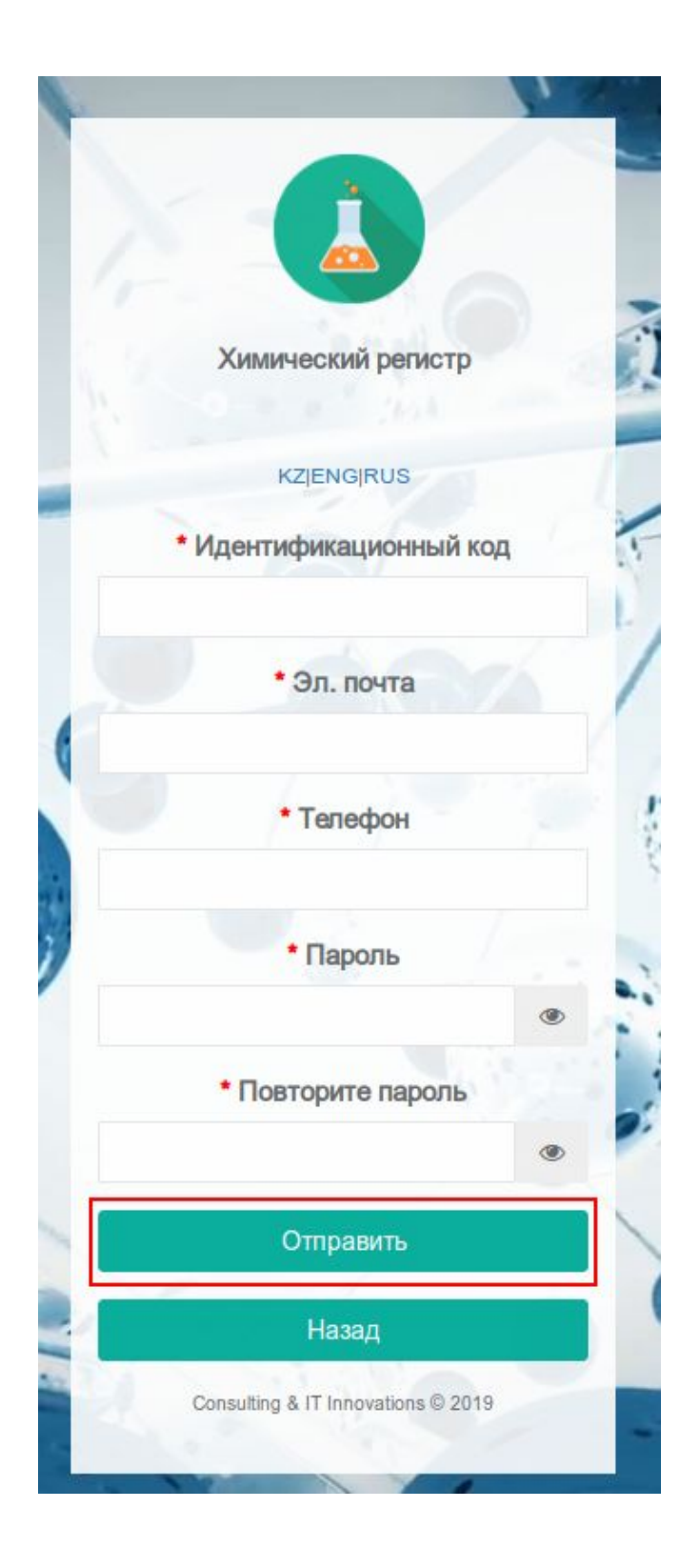

После нажатия кнопки «Отправить» будет отправлено письмо на указанный адрес электронной почты с инструкциями и ссылкой для активации аккаунта.

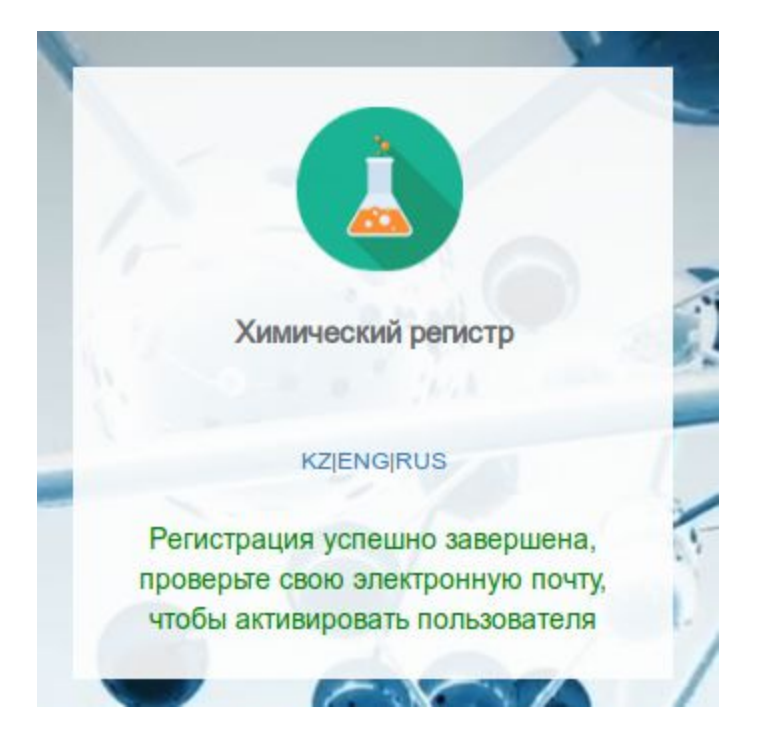

Для активации аккаунта необходимо перейти по ссылке, указанной в письме.

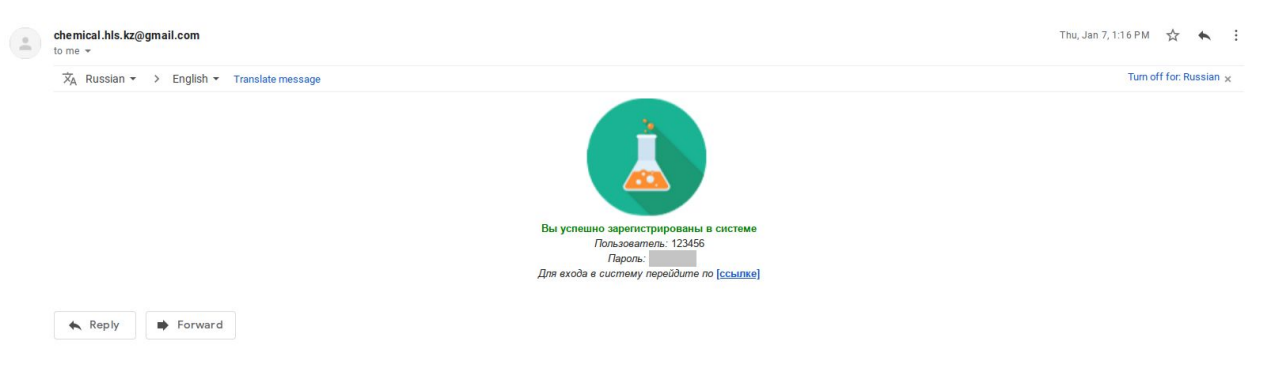

Вы будете перенаправлены в систему химического регистра.

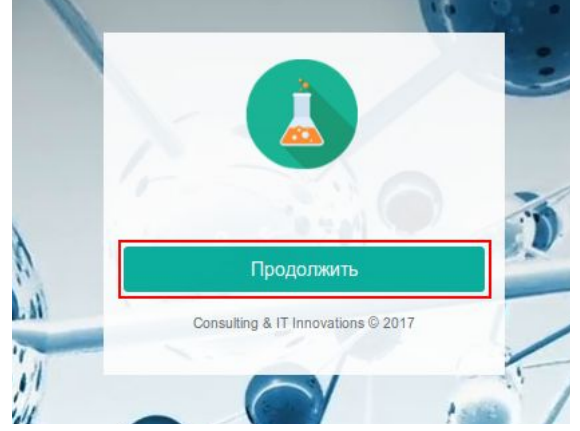

После того, как вы нажмете «Продолжить», пользователь автоматически активируется, и вы будете перенаправлены прямо на Страниц «Профиль компании».

Если вы уже зарегистрированы в системе, вам нужно только войти в систему с вашим логином и паролем, полученными при регистрации.

Если вы забыли пароль, вы можете восстановить его, используя свой адрес электронной почты.

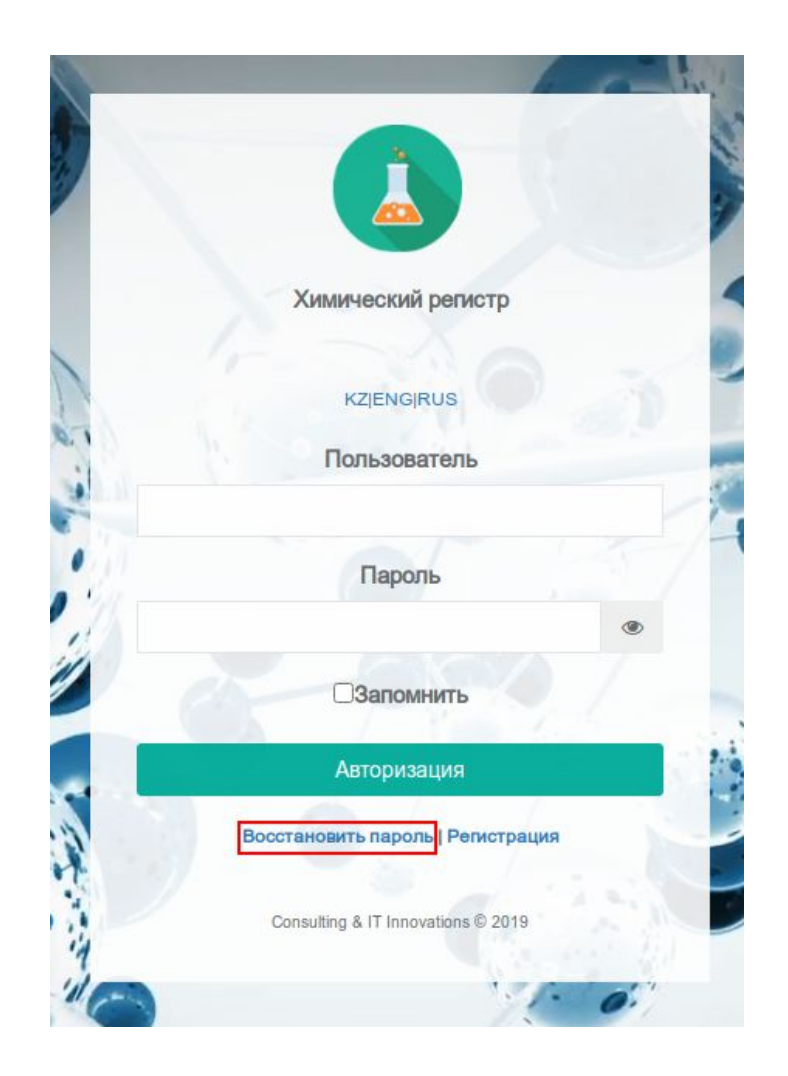

Нажмите кнопку «Забыли пароль», введите адрес электронной почты в поле на новой странице, и нажмите на кнопку "Восстановить пароль". После этого отобразится надпись "Вы получите ссылку для восстановления пароля по электронной почте".

Для сброса пароля необходимо пройти по ссылке в электронном письме.

### 1.1.1 Профиль компании

После входа в систему первой страницей будет «Профиль компании».

| 😑 🚺 Химический     | й Реестр                             | 📀 🞇 🥌 🎃 9212273009;                        |
|--------------------|--------------------------------------|--------------------------------------------|
|                    | 0.04                                 |                                            |
| 🕅 Профиль Компании |                                      |                                            |
| E Help             |                                      | Больше информации                          |
|                    | Информация об организации            | Почтовый код                               |
|                    | Полное название *                    | Эл. почта * 🛛 🔤 af@alem.school             |
|                    |                                      | Номер телефона *                           |
|                    | БИН* 921227300                       | Факс                                       |
|                    | Юридическая форма<br>собственности * | Контактный номер для<br>экстренной связи * |
|                    | Категория заявителя *                |                                            |
|                    | Сфера деятельности *                 | Юридический адрес компании                 |
|                    |                                      | Страна *                                   |
|                    | Сокращенное название                 | Область                                    |
|                    |                                      | Район                                      |
|                    | Руководитель предприятия             | Город / населенный                         |
| 1                  | Имя (Можно инициалы) * Фамилия *     | пункт *                                    |
| 2                  | Отчество Название должности *        | Улица и номер дома<br>(офис, помещение) *  |
|                    |                                      |                                            |

Вам необходимо заполнить информацию о компании, контактном лице и так далее.

| Іолное название *                   | ТОО "Тест"                        |   |   |
|-------------------------------------|-----------------------------------|---|---|
| 5ИН <b>*</b>                        | 921227300                         |   |   |
| Оридическая форма<br>обственности * | Товарищество с ограниченной ответ | × | * |
| атегория заявителя *                | × Импортер                        | × | v |
| фера деятельности *                 | × Керамическая промышленность     | × | * |
|                                     |                                   |   |   |

Необходимо заполнить информацию об организации, а также юридический и физический адреса. В случае того же физического адреса его можно скопировать с Юридического адреса.

| Фактический адрес ком                     | Папии            |
|-------------------------------------------|------------------|
| Страна *                                  | Казахстан 🗙 👻    |
| Область                                   |                  |
| Район                                     |                  |
| Город / населенный<br>пункт *             | Нур-Султан       |
| Улица и номер дома<br>(офис. помешение) * | Кабанбай батыр 1 |

| Страна *                      | Казахстан        | × • |
|-------------------------------|------------------|-----|
| Область                       |                  |     |
| Район                         |                  |     |
| Город / населенный<br>пункт * | Нур-Султан       |     |
| Улица и номер дома            | Кабанбай батыр 1 |     |

Информация о банковском счете компании должна быть заполнена в разделе «Банковский счет» - название банка, код SWIFT и номер счета.

| Банковские счета |                                  |
|------------------|----------------------------------|
| Название банка   |                                  |
| Test Bank        |                                  |
| SWIFT            | Номер счета карты / текущий IBAN |
| CARDINIZ         | K723231231231231231UW            |

Если у компании есть филиалы, информация о них должна быть заполнена в разделе «Филиалы». Компания может добавить столько филиалов, сколько у нее есть.

|                      |                    | Адрес                                     |                  |
|----------------------|--------------------|-------------------------------------------|------------------|
| PNINGIBI             |                    | CTROUP                                    | Kasayotau        |
| Толное название *    | ТОО "Тест"         | Cipana                                    | NasaAcian        |
| Сокращенное название |                    | Область                                   |                  |
| 5NH *                | 921227300          | Район                                     |                  |
| Гип Компании *       | Производитель × 💌  | Город / населенный пункт *                | Нур-Султан       |
| Эл. почта *          | ► test@test.com    | Улица и номер дома (офис,<br>помещение) * | Кабанбай батыр 2 |
| Номер телефона *     | +7 (798) 232-31-23 | Почтовый код                              | 123123           |

В профиле компании необходимо заполнить информацию о контактном лице.

| контактное лицо           |                      |
|---------------------------|----------------------|
| Представитель регистранта |                      |
| Имя (Можно инициалы) *    | Фамилия *            |
| А.И.                      | Тест                 |
| Отчество                  | Название должности * |
|                           | Директор             |
| Эл. почта *               | Номер телефона *     |
| ≥ test@test.com           | +7 (707) 845-23-12   |

Также информация о «Руководителе компании».

| Имя (Можно инициалы) * | Фамилия *                                   |
|------------------------|---------------------------------------------|
| А.И.                   | Тест                                        |
| Отчество               | Название должности *                        |
|                        | Директор                                    |
| Основание для действий | Документ, подтверждающий правовую<br>основу |
| Разное × 👻             | ±                                           |
| Эл. почта *            | Номер телефона *                            |
|                        | +7 (707) 845-22-12                          |

В разделе «Дополнительная информация» есть дополнительная информация о компании.

| ольше информации                         |   |                    |  |
|------------------------------------------|---|--------------------|--|
| Іочто <mark>вый к</mark> од              | • |                    |  |
| )л. почта *                              |   | af@alem.school     |  |
| lомер телефона *                         | J | +7 (797) 845-23-12 |  |
| Ракс                                     | ⊯ |                    |  |
| онтактный номер для<br>кстренной связи * | ړ | +7 (797) 845-23-12 |  |

Все обязательные поля в системе помечены красной звездочкой \* и должны быть заполнены, в противном случае информация не может быть сохранена.

После того, как вы заполните все необходимые данные, вы должны сохранить информацию с помощью кнопки «Сохранить».

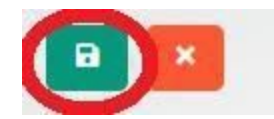

### 1.2 Регистрация вещества

После сохранения сведений о компании вы будете перенаправлены в Химический Раздел регистрации

| Профиль Компании     | Фильтр                           |                         |                   |
|----------------------|----------------------------------|-------------------------|-------------------|
| Регистрация вещества | Имя Компонента                   | Страна производитель    |                   |
| Помощь               | Имя производителя                | Статус                  | ~                 |
| \$                   | Номер авторизации                | период Дата начал       | Дата оконч        |
|                      | ٩                                |                         |                   |
| -                    |                                  |                         |                   |
|                      | Дата Имя Компонента Имя производ | ителя Номер авторизации | Статус коментарии |
|                      |                                  |                         |                   |

Зарегистрированные вещества в системе можно найти с помощью различных фильтров.

| Фильтр            |                      |             |                |
|-------------------|----------------------|-------------|----------------|
| Имя Компонента    | Страна производитель |             |                |
| Имя производителя | Статус               |             | •              |
| Номер авторизации | период               | Дата начала | Дата окончания |
| ٩                 |                      |             |                |

#### Новое вещество следует добавить с помощью кнопки «Добавить».

|                        |                   |         |                   |                      |            |                | -  |
|------------------------|-------------------|---------|-------------------|----------------------|------------|----------------|----|
| 🏠 Профиль Компании     | Фильтр            |         |                   |                      |            |                | ^  |
| 🕅 Регистрация вещества | Имя Компонента    |         |                   | Страна производитель |            |                |    |
| 📔 Помощь               | Имя производителя |         |                   | Статус               |            | -              |    |
|                        | Номер авторизации |         |                   | период               | Дата начал | Дата оконч     |    |
|                        | ٩                 |         |                   |                      |            |                |    |
|                        |                   |         |                   |                      |            |                |    |
|                        | +                 |         |                   |                      |            |                |    |
|                        | Дата Имя Ко       | понента | Имя производителя | Номер авторизации    | Ста        | атус коментари | ии |
|                        |                   |         | - 4               |                      |            | 5              |    |

Первый шаг - регистрация вещества, будь то биоцидный продукт или активные вещества. В первую очередь следует выбрать тип продукта - биоцидный продукт или активное вещество. В зависимости от этого меняется формат заполнения.

| Регистрация Документаци | я                                                   |                                                                   |
|-------------------------|-----------------------------------------------------|-------------------------------------------------------------------|
| п операции *            | Регистрация                                         | × *                                                               |
| гистрационный номер     | 583589108                                           |                                                                   |
| п продукта *            |                                                     | ~                                                                 |
| бласть применения *     | активное вещество/индив<br>биоцидный продукт / преп | идуальное химическое вещество<br>аративная форма / химическая сме |

Еще один важный шаг - это тип операции: повторная регистрация или новая регистрация.

| Регистрация Документаци | я                                          |     |
|-------------------------|--------------------------------------------|-----|
| Тип операции *          | Регистрация                                | × . |
| иноперации              | Электронная регистрация старого зарегистри | ова |
| Регистрационный номер   | Регистрация                                |     |
|                         |                                            |     |

# 1.2.1 Регистрация биоцидного продукта / подготовительной формы / химической смеси

Для начала процесса регистрации биоцидного продукта необходимо выбрать тип продукта - биоцидный продукт, а также указать область применения.

| Тип операции *        | -                                            |
|-----------------------|----------------------------------------------|
| Регистрационный номер | 84499212                                     |
| Тип продукта *        | активное вещество/индивидуальное химическо 🗸 |
| Область применения *  | × Гальванические элементы × •                |
|                       |                                              |

Этапы оценки риска. Идентификация опасностей и информация о классификации и маркировке должны быть заполнены в следующих разделах.

| Фразы оценки риска     |   |
|------------------------|---|
| Фразы оценки риска     |   |
| Категория продукта     | + |
| Целевое исследование * | + |
| Ласность               |   |
|                        |   |

| Маркировка                                    |   |
|-----------------------------------------------|---|
| Маркировка *                                  | + |
| Сигнальное слово                              |   |
| фразы опасности (Н-фразы)                     | + |
| Меры по предупреждению<br>опасности (Р-фразы) | + |

Информация о производителе, такая как название производителя и адрес производителя, должна быть заполнена в соответствующих разделах.

| Транспорт                                                                         |  |
|-----------------------------------------------------------------------------------|--|
| Запрещенные или не запрещенные активные вещества ADR / RID пассажиров и<br>грузов |  |
| IMDG / IMO (Международный морской кодекс по опасным грузам)                       |  |
| ICAO/IATA (Международная организация гражданской авиации)                         |  |

| Інформация об производителе         |   |
|-------------------------------------|---|
| Имя производителя *                 |   |
| естоположение производителя         |   |
| Страна *                            | - |
| Область                             |   |
|                                     |   |
| Район                               | • |
| Район<br>Город / населенный пункт * | • |

### Также есть информация о производственных площадках и складах.

| Страна *                  |                     | * |
|---------------------------|---------------------|---|
| Область *                 |                     | • |
| °айон *                   |                     | • |
| ород / населенный пункт * |                     | * |
| Адрес *                   |                     |   |
| Склады на территории ре   | гистрирующей страны |   |
|                           |                     |   |
| +                         |                     |   |

Каждый компонент биоцидного продукта должен быть добавлен отдельно от разделе «Информация о компонентах».

| формация с | компонентах |  |  |
|------------|-------------|--|--|
|            |             |  |  |
|            |             |  |  |
|            |             |  |  |

Название каждого компонента необходимо выбрать из списка компонентов биоцида ЕСНА. Компонент можно искать по его названию или номеру CAS.

| Информация о компонентах                     |   |
|----------------------------------------------|---|
|                                              |   |
| Информация о компонентах                     |   |
| Регистрация *                                | ~ |
| Категория *                                  |   |
| Имя Компонента *                             |   |
| Homep CAS *                                  |   |
| Наименование согласно IUPAC на русском языке |   |
| % от состава, или (От / До) *                |   |

## 1.2.2 Регистрация активного вещества / отдельных химикатов.активное вещество / отдельное химическое

#### Прежде всего, необходимо выбрать "Активное вещество" в типе продукта.

| Тип операции *        | Регистрация                      | ×         | ٣ |
|-----------------------|----------------------------------|-----------|---|
| Регистрационный номер | 2573467885                       |           |   |
| Тип продукта *        | активное вещество/индивидуальное | химическо | ~ |
| Область применения *  | × Гальванические элементы        | ×         | Ŧ |

Активные вещества можно найти в списке, предоставленном ЕСНА. Активное вещество можно искать по имени, номеру CAS или номеру EC.

| Pouroctaa *                                     |                                                   |
|-------------------------------------------------|---------------------------------------------------|
| вещества                                        | ((4-phenylbutyl)hydroxyphosphoryl)acetic acid × 👻 |
| Наименование вещества на<br>английском языке *  | ((4-phenylbutyl)hydroxyphosphoryl)acetic acid     |
| Номер CAS *                                     | 83623-61-4                                        |
| Номер ЕС *                                      | 412-170-7                                         |
| Синонимы и сокращения                           |                                                   |
| Наименование согласно IUPAC<br>на русском языке |                                                   |
| Код ТН ВЭД                                      |                                                   |
| Техническое название *                          |                                                   |
| Торговое название *                             |                                                   |
| Химическая формула *                            |                                                   |
| Структурная формула *                           |                                                   |
| Молекулярная масса, г/моль *                    |                                                   |
|                                                 |                                                   |

После поиска названия вещества, номера CAS или номера EC в поле «Вещество» два других соответствующих поля будут заполнены автоматически.

Некоторые другие данные такие как имя производителя и адрес должны быть заполнены в соответствующих разделах.

|                                                | Jie |   |
|------------------------------------------------|-----|---|
| Лмя производителя *                            |     |   |
|                                                |     |   |
| Лестоположение производит                      | еля |   |
| Страна *                                       |     | • |
|                                                |     |   |
| Область                                        |     |   |
| Область<br>Район                               |     |   |
| Область<br>Район<br>Город / населенный пункт * |     |   |

Также информация о промышленном заводе и складской

| Производственная площадка                                                                             |                    |
|----------------------------------------------------------------------------------------------------|--------------------|
| Страна *                                                                                              | •                  |
| Область                                                                                               |                    |
| Район                                                                                                 |                    |
| Город / населенный пункт *                                                                            |                    |
| Адрес *                                                                                               |                    |
|                                                                                                    |                    |
| Склад на территории регистр                                                                           | ирующей страны     |
| Склад на территории регистри<br>Страна *<br>Область                                                   | ирующей страны     |
| Склад на территории регистри<br>Страна *<br>Область<br>Район                                          | ярующей страны<br> |
| Склад на территории регистри<br>Страна *<br>Область<br>Район<br>Город / населенный пункт *            | ирующей страны     |
| Склад на территории регистри<br>Страна *<br>Область<br>Район<br>Город / населенный пункт *<br>Адрес * | ярующей страны     |
| Склад на территории регистри<br>Страна *<br>Область<br>Район<br>Город / населенный пункт *<br>Адрес * | лрующей страны     |

Информации об опасных явлениях и классификации и маркировках должна быть заполнена в следующих разделах:

| Опасность                                     |   |   |
|-----------------------------------------------|---|---|
| Классификация опасности                       | * | + |
| Маркировка                                    |   |   |
| Маркировка *                                  |   | + |
| Сигнальное слово                              |   | • |
| фразы опасности (Н-фразы)                     |   | + |
| Меры по предупреждению<br>опасности (Р-фразы) |   | + |

Примеси вещества должны быть добавлены в соответствующем разделе:

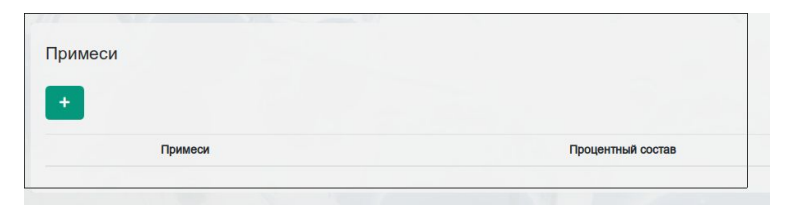

После заполнения необходимо нажать на кнопку сохранения и примеси добавится в таблицу компонентов:

| римеси  |  |
|---------|--|
|         |  |
| Примеси |  |
| Примеси |  |
| примоси |  |

После регистрации биоцидного продукта или активного вещества все необходимые документы должны быть загружены в раздел «Документация». В раздел можно добавить несколько документов с разными типами документов или загрузить один документ для всех необходимых компонентов.

| Регистрация Док | ументация Пл | атежи                                     |                                   |          |                       |                    |          |              |        |
|-----------------|--------------|-------------------------------------------|-----------------------------------|----------|-----------------------|--------------------|----------|--------------|--------|
| +               |              |                                           |                                   |          |                       |                    |          |              |        |
| Имя файла       | Описание     | Область применения                        | Оценка эффективности              | упаковка | Правила безопасности  | Композиции веществ | Качество | безопасность | другие |
|                 |              |                                           |                                   |          |                       |                    |          |              |        |
|                 |              |                                           |                                   |          |                       |                    |          |              |        |
|                 |              |                                           |                                   | 1        |                       |                    |          |              |        |
|                 | 38           | агрузить Докуме                           | нтацию                            |          |                       |                    | ×        |              |        |
|                 |              | £                                         |                                   |          |                       |                    |          |              |        |
|                 |              | Информация о сфер<br>и условиях           | е использования, прави            | илах     |                       |                    |          |              |        |
|                 |              | Оценка эффективнос                        | ти                                |          | Информация о веще     | ственных составах  |          |              |        |
|                 |              | Информация о перво                        | ой помощи, мерах                  |          | Этикетки, знаки, Усло | вия хранения       | - 5      |              |        |
|                 | _            | предосторожности и                        | оезопасности                      |          | Оценка безопасности   | 1 вещества         |          |              |        |
|                 |              | в случае импортируе<br>информация о лично | мого вещества,<br>сти, качества и |          | другие                |                    |          |              |        |
|                 |              | оезопасности, выдан<br>органами           | ные официальными                  |          |                       |                    | KON      |              |        |

После загрузки документации информацию следует сохранить, нажав на кнопку сохранения.

Далее, необходимо перейти в раздел "Платежи", и выбрать необходимый период регистрации и загрузить квитанцию об оплате услуг.

Оплата может производиться картой или банковским переводом.

Документы должны быть на государственном языке и заверены.

Описание

Если компания выбирает банковский перевод, существует возможность загрузки квитанции об оплате в систему.

22

| Териод регистрации                            | 10 рабочих дней - 400 тенге 🛛 👻 🔻 |
|-----------------------------------------------|-----------------------------------|
| Общая сумма регистрации                       | 400                               |
| Форма Оплаты                                  |                                   |
| Форма Оплаты<br>Способ оплаты                 | Перечислить × -                   |
| Форма Оплаты<br>Способ оплаты<br>Документация | Перечислить × •                   |

Если компания выбирает карту для оплаты, это можно сделать прямо с веб-страницы.

| иод регистрации                              | 10 рабочих дней - 400 тенге | × * |
|----------------------------------------------|-----------------------------|-----|
| цая сумма регистрации                        | 400                         |     |
|                                              |                             |     |
|                                              |                             |     |
| оорма Оппаты                                 |                             |     |
| орма Оплаты<br>пособ оплаты                  | рплата картой               | X 🔻 |
| оорма Оплаты<br>пособ оплаты                 | вплата картой               | × • |
| оорма Оплаты<br>пособ оплаты<br>тоговая цена | рплата картой<br>400        | × • |

Вы будете перенаправлены. на страницу оплаты. После этого необходимо нажать кнопку сохранить и отправить заявку на проверку. Статус заявки на этом этапе - «Подано I этап».

### 2. Руководство для Администратора системы

### 2.1 Авторизация

Каждый пользователь в системе имеет предопределенную роль и доступ. Пользователи с ролью администратора должны войти в систему, используя имя пользователя и пароль.

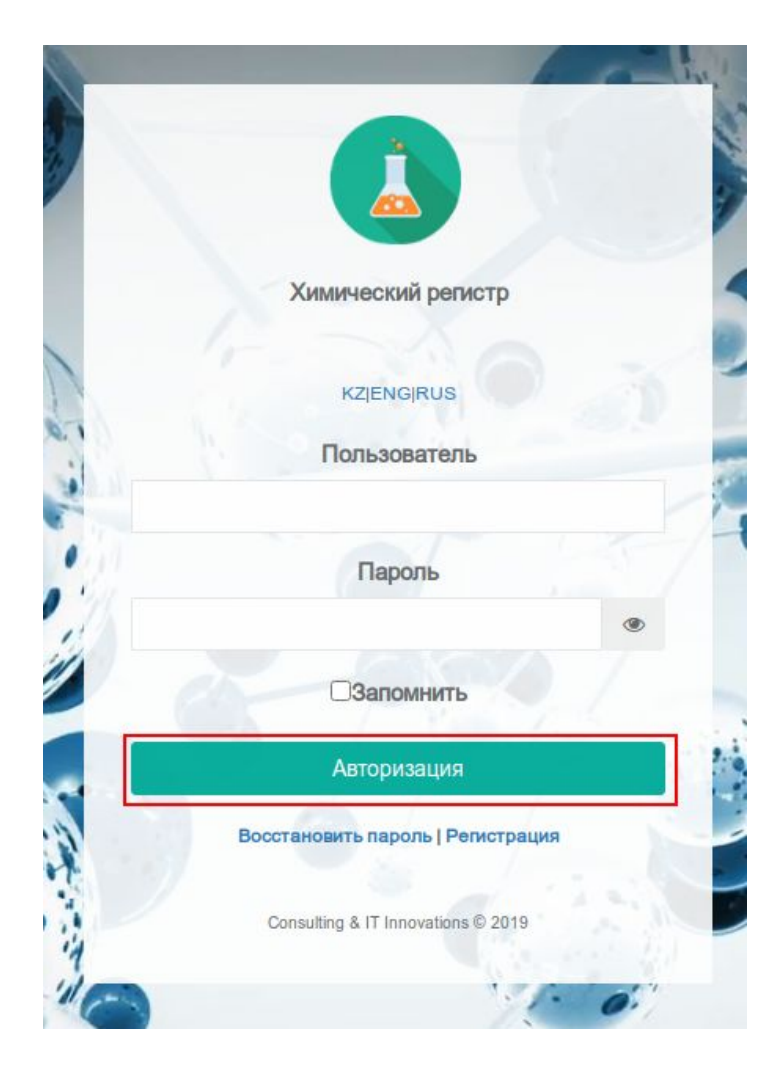

Организации можно посмотреть и проверить на странице «Организация». Для фильтрации информации могут использоваться различные фильтры.

| Фильтр                                           | ~                                 |
|--------------------------------------------------|-----------------------------------|
| Сфера деятельности                               | •                                 |
| Аналитика БИН Категория заявителя                | •                                 |
|                                                  |                                   |
|                                                  |                                   |
|                                                  |                                   |
| Наименование организации БИН Категория заявителя | Сфера деятельности                |
| Q 2 10 TOO "Kaz Chemic 191140029                 | Сельское хозяйство                |
| ововного тоо толе 080840000                      | Сельское хозяйство                |
| ОТОО "Центр "Сод 070740011                       | Сельское хозяйство                |
| О С ТОО "Евро-Хим К 130640023                    | Сельское хозяйство                |
| CO "Baydala" 170940016                           | Сельское хозяйство                |
| C C C TOO 'Tect" 921227300                       | Керамическая пр                   |
| Q С 1 ИП "Тест" 970712351                        | Гальванические<br>Производство пл |
| С С ТОО "Южный поле 080840000                    | Сельское хозяйство                |

Вещества можно просмотреть и проверить на странице «Химические вещества». Для фильтрации информации могут использоваться различные фильтры.

|                                                                                                    |                |                    |                      |                      | the state                   |                   |
|----------------------------------------------------------------------------------------------------|----------------|--------------------|----------------------|----------------------|-----------------------------|-------------------|
| Срганизация                                                                                                    | Фильтр         |                    |                      |                      |                             | ^                 |
| Химическое вещество                                                                                                    | Имя Компонента |                    |                      | Наименова            | ание                        |                   |
| Аналитика                                                                                                    | Тип продукта   |                    | *                    | Имя вроиз            |                             |                   |
| 📔 Помощь                                                                                                    | Статус         |                    | *                    | БИН                  |                             |                   |
|                                                                                                    | период         | Дата начал         | Дата оконч           | Номер авт            | оризации                    |                   |
|                                                                                                    | ٩              |                    |                      |                      |                             |                   |
|                                                                                                    |                |                    |                      |                      |                             |                   |
|                                                                                                    | 1 2            |                    |                      |                      |                             |                   |
| )                                                                                                    | 1 Carlos and a | Имя Компонента     | Имя<br>производителя | Номер<br>авторизации | Наименование<br>организации | Статус коментарии |
|                                                                                                    | 1 🛛 🖉 🚺 🥕      | Urea               | АО «Объедине         | 908708851            | TOO "Baydala"               | Перенаправлено    |
|                                                                                                    | 2 🛛 🖉 🚺 🥕      | (2-Hydroxyethyl    | Lebosol Düng         | 1121136304           | TOO "Baydala"               | Перенаправлено    |
|                                                                                                    | 3 🛛 🗹 🚺 者      | Bovi-Cu            | Lebosol Düng         | 2609294703           | TOO "Baydala"               | Перенаправлено    |
| S.                                                                                                    | 4 🛛 🗹 🚺 🥕      | Magnesium<br>hydro | Lebosol Düng         | 122278516            | TOO "Baydala"               | Перенаправлено    |
| E Contraction of the second second se | 5 🛛 🖉 🚺 🥕      | Ammonium nitrate   | АО «Невиномы         | 445619687            | ТОО "Евро-Хи                | Перенаправлено    |
|                                                                                                    | 6 🛛 🗹 🚺 🥕      | Potassium chlor    | АО «ФосАгро          | 2320744996           | TOO "Kaz Che                | Перенаправлено    |
|                                                                                                    | 7 🔍 🗹 🚺 🥕      | Sulfur             | ТОО "Жаикмунай"      | 2136113407           | ТОО "Центр "                | Перенаправлено    |
|                                                                                                    | 8 🖸 🗹 🚺 🥕      | 1,2-Ethanediol     | ПАО «Нижнека         | 2550990981           | ТОО "Центр "                | Перенаправлено    |

После того, как заявитель представит информацию о компании и ее веществе, администратор проверяет все документы и принимает решение, должна ли быть заявка принята, отклонена или возвращена для уточнения. Соответственно статусы в это время могут быть - "принят 1 этап", "отклонено 1 этап"

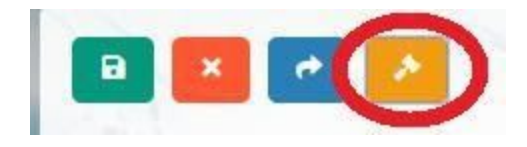

Если дело отвергается или требует уточнения стадии 1, администратор может сделать комментарий, указав причину отклонения или замечание, которое должно быть исправлено.

| Имя Компонента Urea |     |
|---------------------|-----|
| Перенаправлено      | × * |
| коментарии          |     |
|                     |     |
|                     |     |
|                     |     |

Если заявка одобрена, необходимо выбрать "Подтверждено" и нажать кнопку "Сохранить".

| Тодтверждено             | × * |
|--------------------------|-----|
| Теренаправлено           |     |
| Тодтверждено             |     |
| /точняется               |     |
| Отклонено (акт. позиция) |     |
|                          | 3   |
|                          |     |
|                          |     |